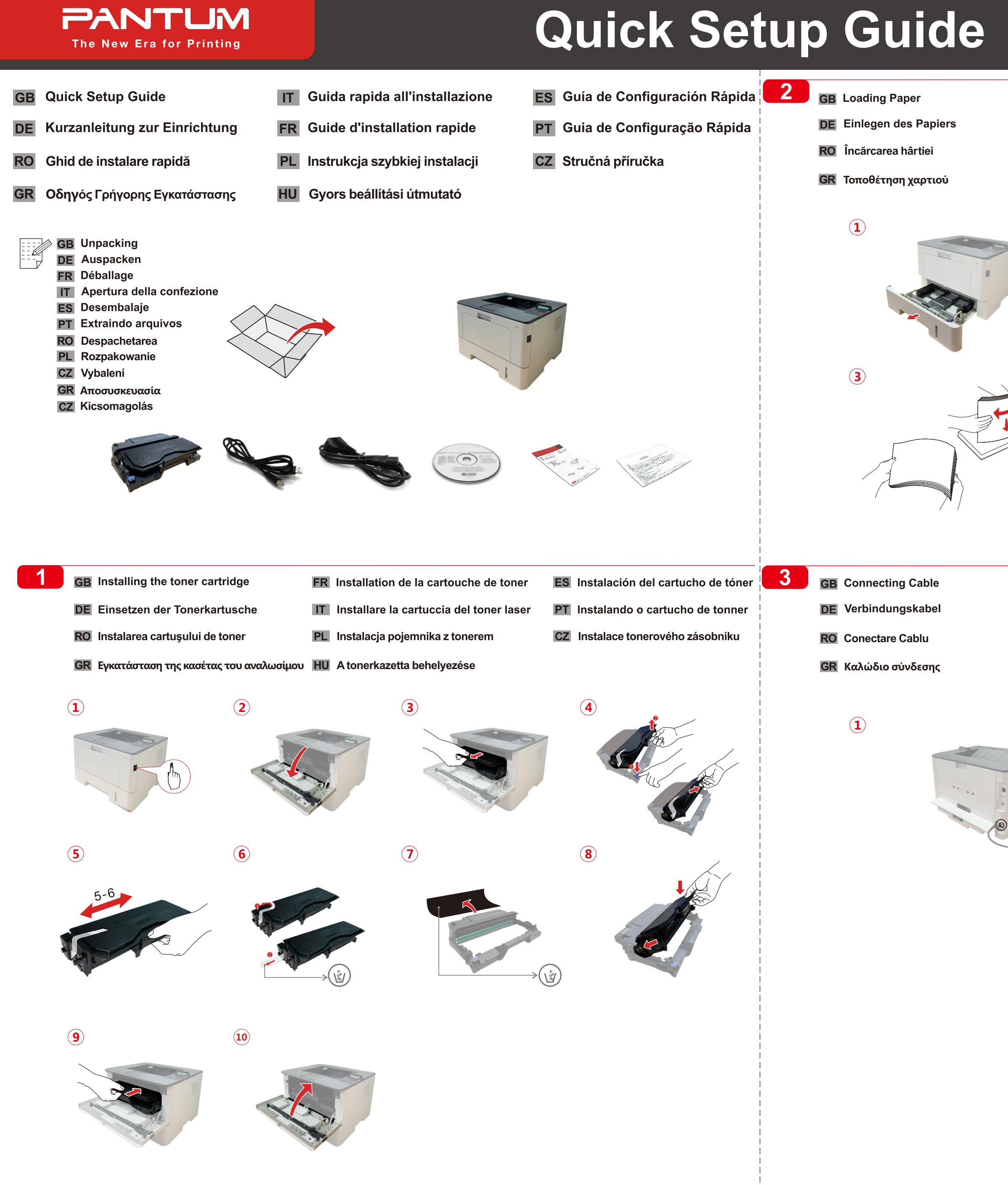

## BP5100 Series

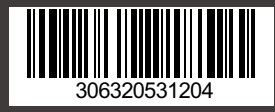

- Chargement du papier
  Caricare la carta
  Carregando Papel
  Ładowanie papieru
  Vložení papíru
  Papír betöltése
- FR Câble de raccordementIT Collegamento di alimentazione
- PL Podłączanie przewodu
- HU csatlakozó kábel

- ES Cable de Conexión
- PT Conectando Cabo
- CZ Podłączanie przewodu

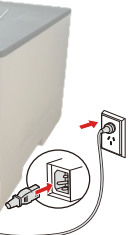

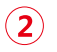

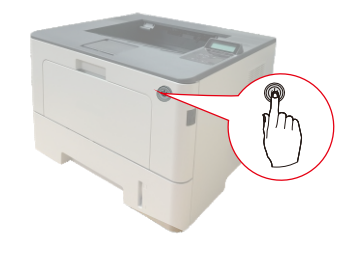

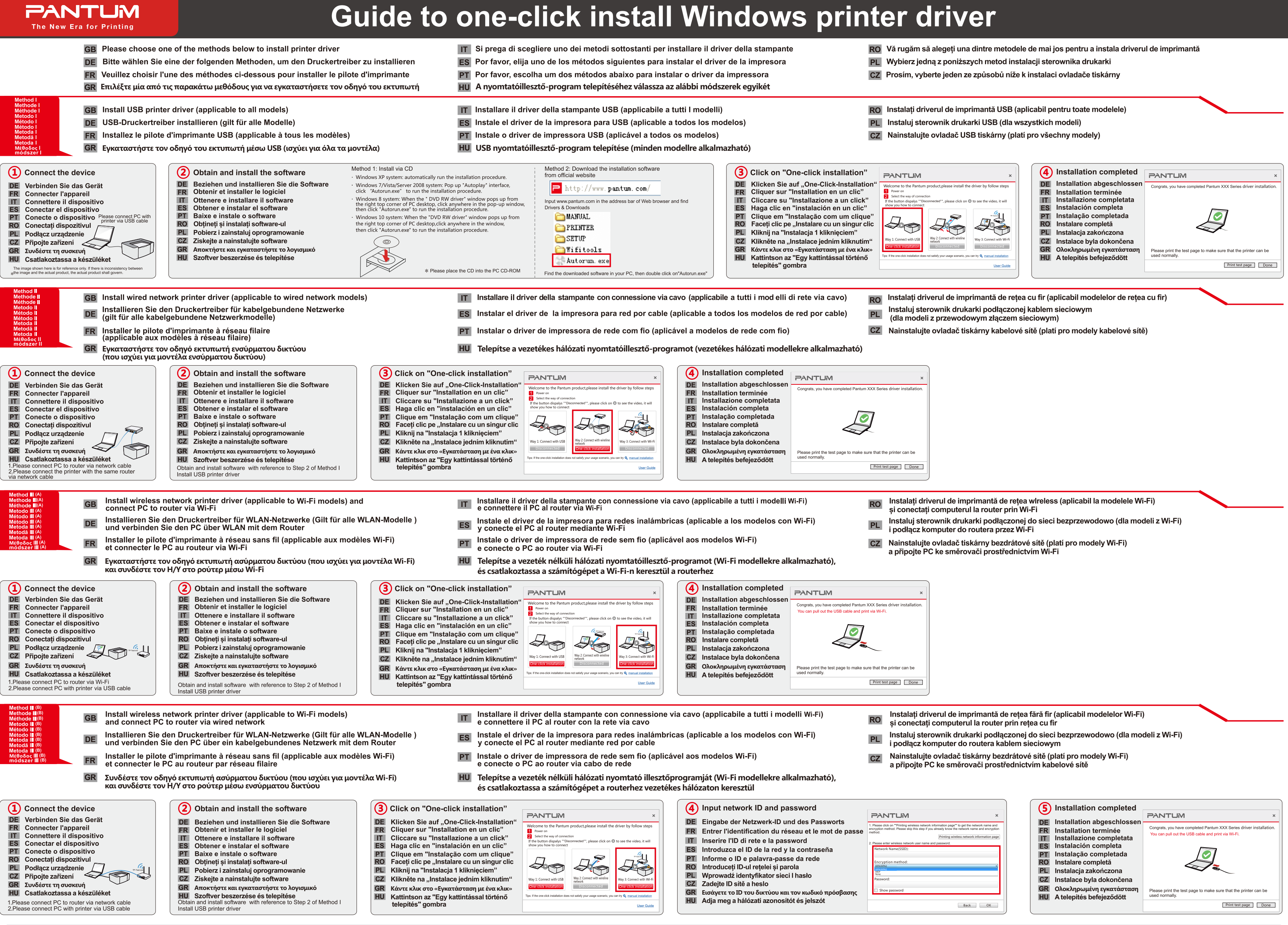

Trademark statement/Markenhinweis/À propos de la Marque/Dichiarazione di marchio/Descripción de la marca/Descrição de marca registrada/Declarația mărcii/Oświadczenie o znaku towarowym/Prohlášení o ochranné známce/ Δήλωση εμπορικών σημάτων/Védjegynyilatkozat

Microsoft®, Windows®, Windows Server® and Windows Vista® are trademarks registered by Microsoft Corporation in the United States or other countries/regions.

All other product and brand names herein may be the registered trademarks, trademarks or service marks of their respective owners, and they are referred for instructions only.

Learn more/Mehr erfahren/En savoir plus/Per saperne di più /Saber más/Saiba Mais/Aflați mai multe/Dowiedz się więcej/Zjistěte více/Μάθετε περισσότερα/Tudjon meg többet To learn more details, please refer to user guide in accompanied CD of printer.